User Guide 2025

# **User Guide for AIFC Portal – 2025**

# FOR AIFC PARTICIPANTS

#### User Guide 2025

## **Table of Contents**

| OVERVIEW                                           | 3  |
|----------------------------------------------------|----|
| ACCOUNT REGISTRATION                               | 4  |
| SUBMITTING APPLICATION FOR "EXPAT CENTRE" SERVICES | 7  |
| PAYMENT FOR SERVICES AND BOOKING A DATE            | 12 |

## **OVERVIEW**

AIFC Portal is an online platform designed to streamline visa and migration, and egovernment services for AIFC Expat Centre (EC) clients.

Please note that **all EC services are available exclusively through the portal**. Physical final acceptance of applications for EC services will occur only after the full approval of the application and payment for services on the portal.

#### Key features include:

- *Application Submission*: Submit visa and migration and other e-government services applications online.
- Appointment Booking: Schedule appointments at the Expat Centre.
- Invoice Generation: Request invoices and access public contracts.
- Document Management: Upload and track required documentation.

#### How to get started?

- Simply visit the portal at <u>www.portal.aifc.kz</u> and follow the easy steps to create your account
- Select the service(s) you would like to receive and proceed to the payment and booking page
- Once the application for "Expat Centre" services is submitted, please track the status of your application on the AIFC Portal

#### Note:

- Personal manager services involve the fulfillment of forms, the submission of applications, the notary, translation and delivery of documents services.
- The "walk-in option" refers to a priority submission service.

This guideline is intended to walk the AIFC Participants through the registration process and key features of the AIFC portal.

If you encounter any technical issues, please email us at <u>expat@aifc.kz</u> or call us directly at **+7 7172 64-73-40**, **+7 7172 64-72-99**, **+7 7172 64-72-61** for assistance.

## ACCOUNT REGISTRATION

To access the full range of services on the AIFC Portal, users must first complete the account registration process. This involves providing basic personal or company information, including contact details and relevant documentation. Once registered, users can securely submit applications, track the status of requests, and access additional services, such as appointment booking and invoice generation.

#### Step 1

Access the AIFC Portal via the following link: https://portal.aifc.kz/

|   | CAIPC New Allow Legit Cores Property News   |                                            |                              |  |
|---|---------------------------------------------|--------------------------------------------|------------------------------|--|
| 1 | AIFC Portal<br>Building digital ecosys      | tem as an integral part of the Al          | IFC                          |  |
| X |                                             |                                            |                              |  |
|   |                                             | AIFC Portal at a glance                    |                              |  |
|   | 2100+<br>Registered comparises              | 336+<br>Financial and Consulting companies | 79+<br>Countries represented |  |
|   | \$10 bln<br>Volume of attracted investments | 79+<br>Countries represented               | 79+<br>Countries represented |  |

## Step 2

Click on "Login"

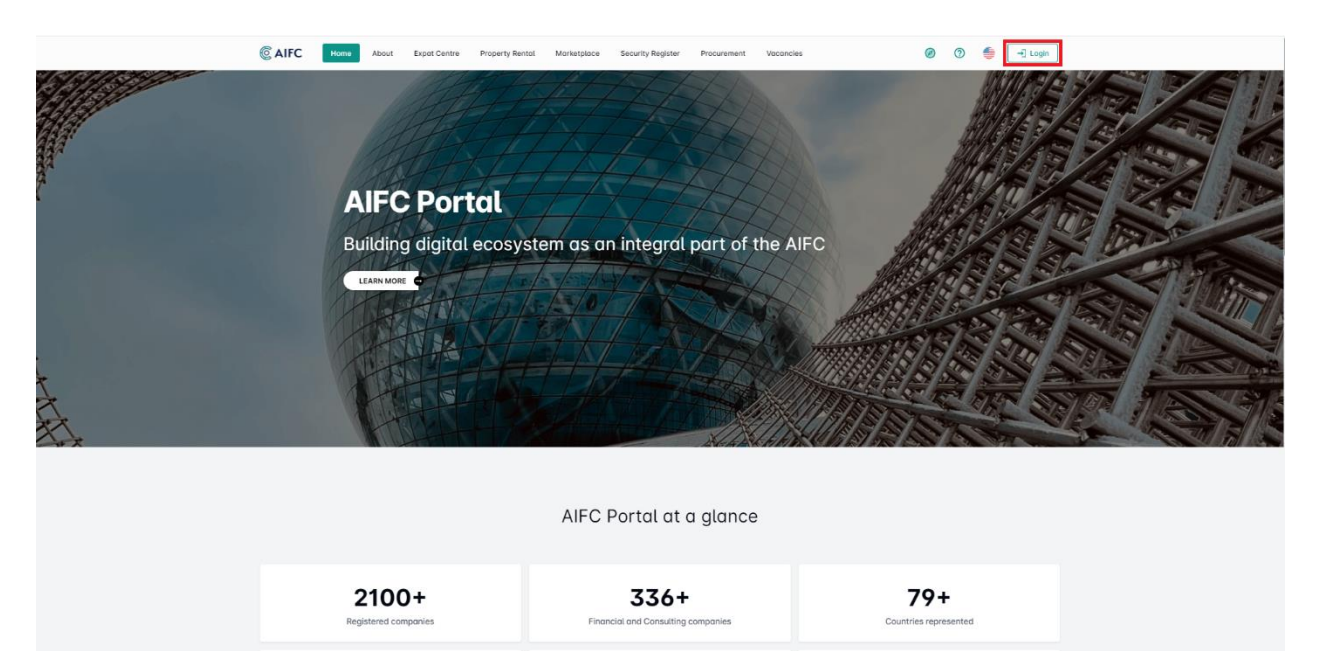

In the authentication window that opens, click on "Sign up now".

|   | Sign In                                            |  |
|---|----------------------------------------------------|--|
|   | E-mail<br>Password                                 |  |
| 1 | Sign In                                            |  |
|   | Forgot password Don't have an account? Sign up now |  |
|   |                                                    |  |
|   |                                                    |  |

#### Step 4

After that, you will see a data entry form for creating an account, which you need to fill out\* and then click on **"Sign up now".** 

\*Attention: Please ensure that your password meets the portal requirements.

| example@example.com                                                                                                    |   |
|----------------------------------------------------------------------------------------------------|---|
| Example                                                                                                    |   |
| Example                                                                                                    |   |
|                                                                                                    | i |
|                                                                                                    |   |
| Kazakhstan                                                                                                    | ~ |
| I confirm that I agree to the storage and processing of my<br>ersonal data and cookies as described in the Privacy Policy<br>nd Terms and Conditions |   |
| Sign up                                                                                                    |   |

After successfully creating your account, the system will authenticate and redirect you to the main page of the AIFC Portal.

#### Congratulations! You have created your account.

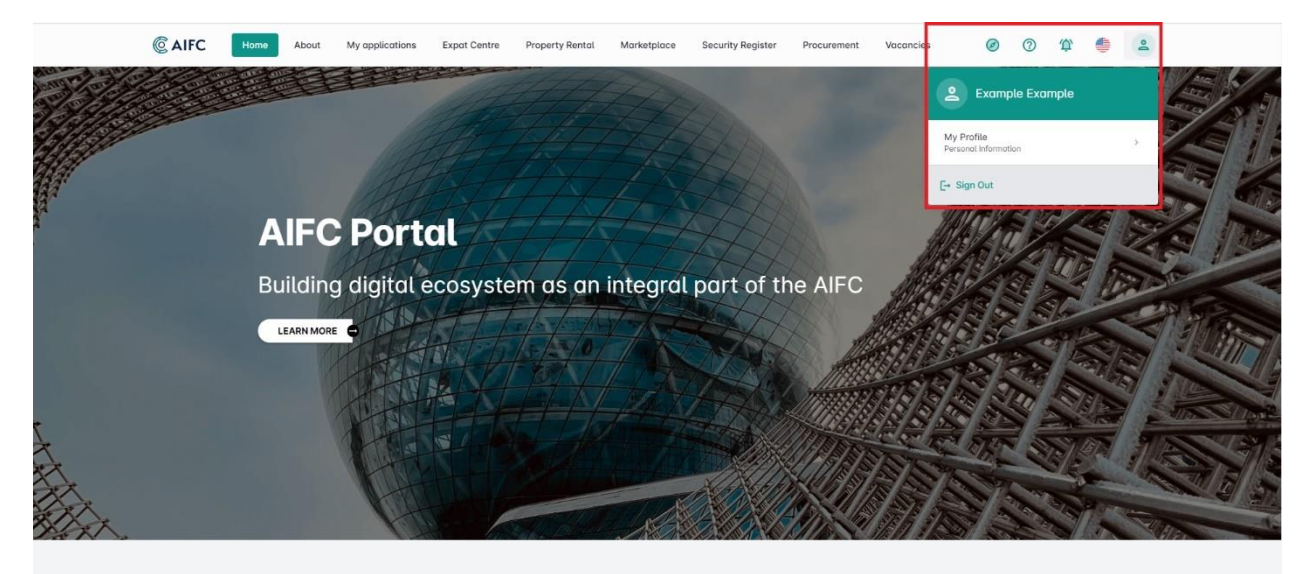

## SUBMITTING APPLICATION FOR "EXPAT CENTRE" SERVICES

The AIFC portal allows you to easily submit applications for both migration and visa services. It streamlines the process by providing an online platform where users can manage their requests. Simply log in, complete the required forms, and submit your application directly through the system.

#### Step 1

To apply for "Expat Centre" services, you first need to undergo authentication. If you have already completed it, then you need to click on the "**My applications**" **tab** in the top menu of the AIFC Portal.

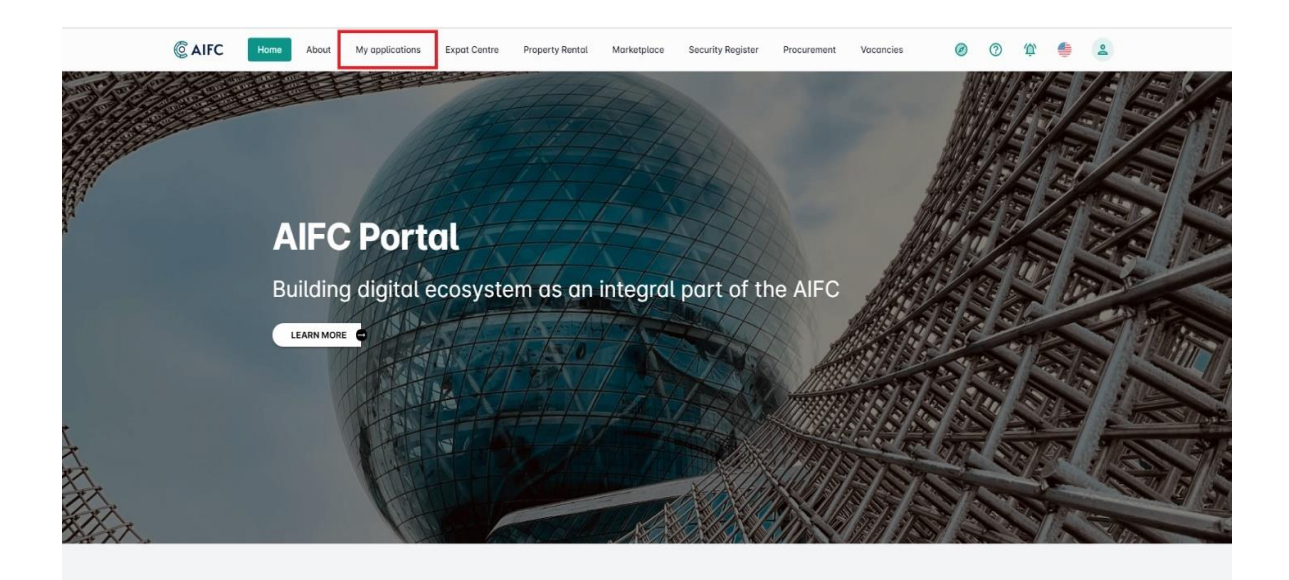

## Step 2

After clicking on the tab, the system will display a page with all your applications that you will submit in the future.

|    | AIFC                                                                                            | Home                                                              | About | My applications | Expat Centre | Property Rental                                                                              | Marketplace | Security Register | Procurement         | Vacancies                                                     | Ø                  | 0        | ф,            | ۲           | 2     |
|----|-------------------------------------------------------------------------------------------------|-------------------------------------------------------------------|-------|-----------------|--------------|----------------------------------------------------------------------------------------------|-------------|-------------------|---------------------|---------------------------------------------------------------|--------------------|----------|---------------|-------------|-------|
| My | Application                                                                                     | ns                                                                |       |                 |              |                                                                                              |             |                   |                     |                                                               |                    |          | N             | w applic    | ation |
|    |                                                                                                 |                                                                   |       |                 |              |                                                                                              |             |                   |                     |                                                               |                    |          |               |             |       |
|    |                                                                                                 |                                                                   |       | Applications    | Q Search     |                                                                                              |             |                   |                     |                                                               |                    |          |               |             |       |
| A  | чц                                                                                              |                                                                   |       | ID              | Service      |                                                                                              | Cri         | eated Date        | Status              |                                                               |                    |          |               |             |       |
| E  | xpat Centre ap                                                                                  | plications                                                        |       |                 |              |                                                                                              |             |                   | Items per page: 10  | • 0 of 0                                                      |                    | > Go     | то:           |             | •     |
| N  | Aarketplace app                                                                                 | plications                                                        |       |                 |              |                                                                                              |             |                   |                     |                                                               |                    |          |               |             |       |
| P  | property applica                                                                                | ations                                                            |       |                 |              |                                                                                              |             |                   |                     |                                                               |                    |          |               |             |       |
|    |                                                                                                 |                                                                   |       |                 |              |                                                                                              |             |                   |                     |                                                               |                    |          |               |             |       |
|    |                                                                                                 |                                                                   |       |                 |              |                                                                                              |             |                   |                     |                                                               |                    |          |               |             |       |
|    |                                                                                                 |                                                                   |       |                 |              |                                                                                              |             |                   |                     |                                                               |                    |          |               |             |       |
|    |                                                                                                 |                                                                   |       |                 |              |                                                                                              |             |                   |                     |                                                               |                    |          |               |             |       |
|    | C AI                                                                                            | C                                                                 |       |                 |              |                                                                                              |             |                   |                     |                                                               |                    |          |               |             |       |
|    | C AIF                                                                                           | FC                                                                |       |                 |              | OUR POLICIES                                                                                 |             |                   |                     |                                                               |                    |          |               |             |       |
|    | Mangilik El, k<br>Astana ize A                                                                  | FC<br>oldg 55/18 C<br>The                                         | 3.3,  |                 |              | OUR POLICIES<br>PUBLIC REGISTER                                                              |             |                   | Stay<br>withi       | current with our late<br>n one click!                         | st insights,       | news and | importe       | ant updat   | 95    |
|    | Mangilik El, t<br>Astana city,<br>Republic of H                                                 | FC<br>oldg 55/18 C<br>The<br>Kazakhstan                           | 3.3,  |                 |              | OUR POLICIES<br>PUBLIC REGISTER<br>MEDIA                                                     |             |                   | Stay<br>within      | current with our late<br>n one clickt<br>er your e-mail addre | st insights,       | news and | importo       | ant updat   | 05    |
|    | Mangilik El, k<br>Astana city,<br>Republic of H<br>+7 (7172) 64<br>(from 9 a.m.                 | FC<br>Didg 55/18 C<br>The<br>Kazakhstan<br>7 321<br>. to 6 p.m.)  | 3.3,  |                 |              | OUR POLICIES<br>PUBLIC REGISTER<br>MEDIA<br>FAQ<br>MAKE AN ENQUIR                            | 7           |                   | Stay<br>with        | current with our late<br>n one click!<br>er your e-mail addre | st insights,<br>SS | news and | importe<br>su | ant updat   | 05    |
|    | Mangilik El, t<br>Astana city, i<br>Republic of H<br>+7 (7172) 64'<br>(from 9 a.m.              | FC<br>Ching 55/18 C<br>The<br>(azokhston<br>7 321<br>. to 6 p.m.) | 3.3,  |                 |              | OUR POLICIES<br>PUBLIC REGISTER<br>MEDIA<br>FAQ<br>MAKE AN ENQUIR <sup>1</sup><br>CONTACT US | (           |                   | Stoy<br>with<br>Ent | current with our late<br>n one click!<br>er your e-mail eddre | st insights,<br>SS | news and | importe<br>su | ant updat   | 95    |
|    | Mangilik El, t<br>Astana city,<br>Republic of k<br>+7 (7172) 64<br>(from 9 a.m.<br>info@aifc.kz | C<br>Didg 55/18 C<br>The<br>(azokhstan<br>7 321<br>- to 6 p.m.)   | 3.3,  |                 |              | OUR POLICIES<br>PUBLIC REGISTER<br>MEDIA<br>FAQ<br>MAKE AN ENQUIR<br>CONTACT US              | (           |                   | Stoy<br>with        | current with our late<br>n one click!<br>er your e-mail eddre | st insights,<br>SS | news and | importe<br>SL | iemit updat | 95    |

| C AIFC Home About                                                                                                    | My applications | Expat Centre | Property Rental                                                                              | Marketplace | Security Register | Procurement          | Vacancies                                                       | Ø                  | 0       | ф,              | ۲                 | 0      |
|----------------------------------------------------------------------------------------------------|-----------------|--------------|----------------------------------------------------------------------------------------------|-------------|-------------------|----------------------|-----------------------------------------------------------------|--------------------|---------|-----------------|-------------------|--------|
| My Applications                                                                                                    |                 |              |                                                                                              |             |                   |                      |                                                                 |                    |         | N               | ew applic         | cation |
|                                                                                                    | Applications    | Q Search     |                                                                                              |             |                   |                      |                                                                 |                    |         |                 |                   |        |
| All                                                                                                    | ID              | Service      |                                                                                              | Cri         | eated Date        | Status               |                                                                 |                    |         |                 |                   |        |
| Expat Centre applications                                                                                                    |                 |              |                                                                                              |             |                   | Items per page: 10   | • 0 to 0                                                        |                    | ) Go    | то: (           |                   | •      |
| Property applications                                                                                                    |                 |              |                                                                                              |             |                   |                      |                                                                 |                    |         |                 |                   |        |
|                                                                                                    |                 |              |                                                                                              |             |                   |                      |                                                                 |                    |         |                 |                   |        |
|                                                                                                    |                 |              |                                                                                              |             |                   |                      |                                                                 |                    |         |                 |                   |        |
|                                                                                                    |                 |              |                                                                                              |             |                   |                      |                                                                 |                    |         |                 |                   |        |
| C AIFC                                                                                                    |                 |              |                                                                                              |             |                   |                      |                                                                 |                    |         |                 |                   |        |
| C AIFC<br>Manglik El, bidg 55/18 C3.3,<br>Astorio aty, The<br>Republic of Kazakhstan                                                                 |                 |              | OUR POLICIES<br>PUBLIC REGISTER<br>MEDIA                                                     |             |                   | Stay<br>withi        | current with our late:<br>n one click!                          | st insights,       | news an | d importe       | ant upda          | tos    |
| CONTRACTOR ALTER<br>Moregilik EL bidg 55/18 C.3.3,<br>Astima city, The<br>Republic of Kazakhetan<br>+7 (7172) 467 321<br>(from 9 a.m. to 6 p.m.)     |                 |              | OUR POLICIES<br>PUBLIC REGISTER<br>MEDIA<br>FAQ<br>MAKE AN ENQUIR<br>CONTACT US              | v           |                   | Stoy<br>withi<br>Ent | current with our late:<br>I one click!<br>or your e-mail addre: | st insights,<br>SS | news an | d importe<br>SU | ant upda<br>JBMIT | tes    |
| C AIFC<br>Monglik El, bidg 55/18 C.3.3,<br>Addres dity, The<br>Republic of Kazakistan<br>+7 (7172) 447 321<br>(from 9 a.m. to 6 p.m.)<br>info@afc.kz |                 |              | OUR POLICIES<br>PUBLIC REGISTER<br>MEDIA<br>FAQ<br>MAKE AN ENQUIR <sup>1</sup><br>CONTACT US | Ŷ           |                   | Stay<br>withi<br>Ent | current with our late:<br>one click!<br>Ir your e-mail addres   | st insights,<br>55 | news an | d importe<br>SU | ant upda          | tes    |

To submit a new application, click on the "New Application" button.

#### Step 4

The system will display a modal window titled **"Select application type"**, where you need to specify the type of application. From the dropdown menu, **select "Expat Centre" and click on the "Next" button.** 

| <complex-block><complex-block><complex-block><complex-block><complex-block><complex-block><complex-block><complex-block></complex-block></complex-block></complex-block></complex-block></complex-block></complex-block></complex-block></complex-block>                                                                                                    |                                                              |                       |                 |              |                                          |             |                   |                   |                                           |                |            |              |       |  |
|----------------------------------------------------------------------------------------------------|--------------------------------------------------------------|-----------------------|-----------------|--------------|------------------------------------------|-------------|-------------------|-------------------|-------------------------------------------|----------------|------------|--------------|-------|--|
| <complex-block>by plotoise<br/>Applications<br/>Applications<br/>Applications<br/>Applications<br/>Applications<br/>Application type<br/>Application type<br/>Application type<br/>Application type<br/>Application type<br/>Applications<br/>Applications<br/>Applicatio</complex-block> | CAIFC Ho                                                     | me About              | My applications | Expat Centre | Property Rental                          | Marketplace | Security Register | Procurement       | Vacancies                                 | Ø              | 0 1        | r 🍨          | 4     |  |
| Applications<br>AI DI Service Created Date Status<br>Event complications<br>Property applications<br>Center Complication type<br>Figure Centre<br>Cancel Vert<br>Cancel Vert<br>Ca                                                                                                    | My Applications                                              |                       |                 |              |                                          |             |                   |                   |                                           |                |            | New applic   | ation |  |
| Al D   Burden explorations   Workstore explorations   Property explorations     Select application type   Updges functions     Select application type   Updges functions     Select application type   Updges functions     Select application type   Updges functions     Select application type   Updges functions     Select application type   Updges functions     Select application type   Updges functions     Select application type   Updges functions     Select application type   Updges functions     Select application type   Updges functions     Select application type   Updges functions   Select applications   Select applications     Select applications     Select applications     Select applications     Select applications<                                                                                                    |                                                              |                       | Applications    | Q Search     |                                          |             |                   |                   |                                           |                |            |              |       |  |
| Explanding     Markingtone opplications     Property opplications     Select application type     Implication type     Implication type           Implication type             <                                                                                                    | All                                                          |                       | ID              | Service      |                                          | CI          | reated Date       | Status            |                                           |                |            |              |       |  |
| Water up proceeding   Property applications     Property applications     Select application type     If Copies Forts Services     Interplace Control     Our Polices     Our Polices                                                                                                    | Expat Centre applica                                         | tions                 |                 |              |                                          |             |                   | Items per page: 1 | 0 🔹 0 of 0                                |                | Go To:     |              | •     |  |
| Image: Comparison of the Comparison of the Comparison                                                                                                    | Property applications                                        | i                     |                 | Selec        | ct application                           | type        |                   | ×                 |                                           |                |            |              |       |  |
| Expat Centre         Concet       Nat         Manglik Ek bidg 55/18 C3.3,<br>Atoma day, The<br>Republic of Kazahhston       OUR POLICIES         PUBLIC REGISTER       Dublic REGISTER         MEDA       MEDA         *7 (1772) MF 281       MEDA         (Form 9 cur, to 6 p.m.)       FAQ         Torgliptic.ze       Concat update secured                                                                                                    |                                                              |                       |                 | AIFC D       | gital Portal Services*                   |             |                   |                   |                                           |                |            |              |       |  |
| Concel     Nat       Our Pollicies     Our Pollicies       Mannalities, fubility 56/78 C.3.3,<br>Anona city, The<br>Republic of Kozoshiston     Pulluce receiserer       Y CH729 A47.321<br>(tram 9 carr, to 6 pm.)     FAQ       Y CH729 A47.321<br>(tram 9 carr, to 6 pm.)     MAKE AN ENQURY       Marke AN ENQURY     Contract to 5       Marke AN ENQURY     Contract to 5       Marke AN ENQURY     Contract to 5                                                                                                    |                                                              |                       |                 | Expo         | it Centre                                |             |                   |                   | _                                         |                |            |              |       |  |
| OUR POLICIES     OUR POLICIES       Atativa city, The<br>Atativa city, The<br>Atativa city, The                                                                                                    |                                                              |                       |                 |              |                                          |             | Cancel            | Next              |                                           |                |            |              |       |  |
| FAQ     Enter your e-molt oddress       Y (112) 647.321     MAKE AN ENQURY       (from 9 curt. to 6 p.m.)     MAKE AN ENQURY       contract US       info@idfc.kz                                                                                                    | Mangilik El, bldg 5<br>Astana city, The<br>Republic of Kazak | 55/18 C3.3,<br>thstan |                 |              | OUR POLICIES<br>PUBLIC REGISTER<br>MEDIA |             |                   | Sta<br>with       | y current with our late<br>hin one click! | st insights, n | ews and im | portant upda |       |  |
| CONTACT US<br>Infe@alfc.kz<br>2024 @ AIFC All rights reserved                                                                                                    | <b>+7 (7172) 647 321</b><br>(from 9 a.m. to 6                |                       |                 |              | FAQ<br>MAKE AN ENQUIR                    |             |                   | En                | iter your e-mail addre                    | SS             |            | SUBMIT       |       |  |
|                                                                                                    | info@aifc.kz                                                 |                       |                 |              | CONTACT US                               |             |                   |                   |                                           |                |            |              |       |  |
|                                                                                                    |                                                              |                       |                 |              |                                          |             |                   |                   |                                           |                |            |              |       |  |

At the next step, you will need to select the service(s) you would like to receive. After selecting the service(s), click on the "**Create**" **button**.

| CAIFC Home About                                                                                                    | My applications | Expat C | entre                                                                                                    | Property Rental                                                                                                    | Marketplace                                                  | Security | Register | Procurement | Vacancies                                                                  | ø           | 0        | Φ   | ۲          | 2     |  |
|----------------------------------------------------------------------------------------------------|-----------------|---------|----------------------------------------------------------------------------------------------------|----------------------------------------------------------------------------------------------------|--------------------------------------------------------------|----------|----------|-------------|----------------------------------------------------------------------------|-------------|----------|-----|------------|-------|--|
| My Applications                                                                                                    | Applications    | q       | Select                                                                                                    | t Expat Cer                                                                                                    | ntre services                                                | 5        |          | ×           |                                                                            |             |          | Ne  | ew applice | ation |  |
| All<br>Expat Centre applications<br>Marketplace applications<br>Property applications                                    | ID              |         | <ul> <li>1. Visa</li> <li>1</li> <li>1</li> <li>1</li> <li>1</li> <li>1</li> <li>2. Taxp</li> <li>2</li> </ul> | and migration issi<br>1.1 Letter of invitati<br>1.2 Visa obtaining/<br>1.3 Migration regis<br>payer registration<br>2.1 Taxpayer regis | ues<br>ion<br>fextension<br>tration of foreigners<br>tration | i        |          |             | 10 <b>-</b> 0 of 0                                                         |             | > Go'    | To: |            | •     |  |
| Manglik B, bidg 55/18 C3.3,<br>Astona city, The<br>Republic of Kazakhstan<br>+7 (1172) 647 231<br>(from Youm, to 6 p.m.) |                 |         | <ul> <li>3. E-Gc</li> <li>3</li> <li>4. Cons</li> <li>4. Cons</li> <li>5. Expa</li> </ul>                      | overnment<br>3.1 E-Government<br>sultations on entry<br>4.1 Consultations o<br>at Loyalty Program                                      | services<br>y and stay terms<br>n entry and stay ter<br>nme  | ms       | Back     | Create      | ay current with our latest<br>thin one click!<br>Enter your e-mail address | insights, r | news and | su  | ant update | 25    |  |
| intograne.x2                                                                                                    |                 |         |                                                                                                    | 20                                                                                                    | 24 © AIFC All rights                                         | reserved |          |             |                                                                            |             |          |     |            |       |  |

## Step 6

After clicking the button, the system will display a form\* for you to fill out your application.

\*Attention: Please pay attention to the field "Choose one of the following options" in the "Services" section:

- If you are a member of the AIFC, you need to enter your **BIN** (Business Identification Number) in the field below and click on the "**Search**" **button**.
- After clicking, the system will verify your organization in our participant database and display the name of your organization.

| Services                                                                                    |            |                  |        |                   |               |
|---------------------------------------------------------------------------------------------|------------|------------------|--------|-------------------|---------------|
| Choose one of the following options •                                                       |            |                  |        |                   |               |
| AIFC Participant                                                                            |            |                  |        |                   |               |
| O Non AIFC Participant                                                                      |            |                  |        |                   |               |
| Enter BIN*                                                                                  |            |                  |        |                   |               |
| 240640700067                                                                                |            |                  |        |                   | sedich        |
| Name of the organisation (Required for legal entities):                                     |            |                  |        |                   |               |
| CRC Limited                                                                                 |            |                  |        |                   |               |
|                                                                                             |            |                  |        |                   |               |
| List of services                                                                            |            |                  |        |                   | + Add service |
| Service name                                                                                | Price      | Personal Manager | Amount | Total Price       |               |
| Visa and migration issues / Letter of invitation<br>Business visa B1, B2, B3 – Single entry | 10 000 KZT | 0                | - 1 +  | 10 000 KZT        | ā             |
|                                                                                             |            |                  |        | Total: 10 000 KZ1 | r             |
|                                                                                             |            |                  |        |                   |               |

The next step in completing the application is filling out the **"Applicant's Contact Details" section**. In this section, you need to provide your contact information.

| Please indicate a main contact for this application |                                              |                                |   |
|-----------------------------------------------------|----------------------------------------------|--------------------------------|---|
| First Name*                                         |                                              | Last Name*                     |   |
| Example                                             |                                              | Example                        |   |
| Citizenship*                                        |                                              |                                |   |
| Kazakhstan                                          | *                                            | 1111111111                     |   |
| Birthdote*                                          |                                              | Gender*                        |   |
| 01/01/2024                                          |                                              | Male                           | - |
| Passport number/ID Number*                          | Valid from*                                  | Valid untit*                   |   |
| 1111111                                             | 01/01/2024                                   | 31/12/2024                     |   |
| Phone Number*                                       |                                              | Email address of main contact* |   |
| +77771112233                                        |                                              | example@example.com            |   |
|                                                     |                                              |                                |   |
| Please add information about applicants for         | or each service                              |                                |   |
| 1. Visa and migration issues / Letter of invitati   | on / Business visa B1, B2, B3 - Single entry |                                | ~ |
|                                                     |                                              |                                |   |
| Save                                                |                                              |                                |   |
|                                                     |                                              |                                |   |

## Step 8

To specify the person for whom the service is being requested, you need to click on the name of the service and then click on the **"Add person" button**. After clicking the button, the system will display a form for you to fill out.

#### \*Attention:

- Please note that if you want to request services for multiple people, you need to increase the value in the "Amount" column in the "Services" section of the same application form. This specifies the number of people you want to include in the application.
- After that, you will be able to add the required number of people and fill out the application form for each of them (button "Add person").
- Please also note that increasing the quantity will also increase the cost of the service(s).

| Please indicate a main contact for this application          |                                    |                                      |   |
|--------------------------------------------------------------|------------------------------------|--------------------------------------|---|
| Example                                                      | Last Name     Example              | 2                                    |   |
| Citizenship-<br>Kazakhstan                                   | • (IN<br>111111111                 | 1111                                 |   |
| Birthdote + 01/01/2024                                       | Cander*-<br>Male                   |                                      | • |
| Passport number/ID Number+                                   | Valid from+<br>01/01/2024          | Volid unit*<br>31/12/2024            |   |
| +77771112233                                                 | Email addr<br>example              | ess of main contact.<br>@example.com |   |
| Please add information about applicants for each se          | arvice                             |                                      |   |
| 1. Visa and migration issues / Letter of invitation / Busine | ess visa B1, B2, B3 – Single entry |                                      | ^ |
|                                                              | + Add person                       |                                      |   |
| Save                                                         |                                    |                                      |   |
|                                                              |                                    |                                      |   |

The final step in completing and submitting the application is reviewing the **"Public Offer"**. Please read it carefully, and if you agree, check the box, and click on **"Submit" button**.

| Declaration                                                              |                                                                                                    |                                                                                         |                           |
|--------------------------------------------------------------------------|----------------------------------------------------------------------------------------------------|-----------------------------------------------------------------------------------------|---------------------------|
| Services                                                                 |                                                                                                    |                                                                                         |                           |
| Applicant's Contact Details                                              |                                                                                                    |                                                                                         |                           |
| Public Offer                                                             |                                                                                                    |                                                                                         |                           |
| Please, read through the Public O                                        | ffer carefully and confirm your acknowledgment and acceptance                                                                                 |                                                                                         |                           |
|                                                                          | Annex 1 to the decision of the Management Board of JSC "Astanc<br>CONTRACT (PUB                                                               | a International Financial Centre Authority" No dated_ 2021<br>LIC OFFER)                |                           |
| This Public Contract is an official o                                    | ffer (public offer) of JSC "Astana International Financial Centre Authority                                                                   | ", a legal entity located at 55/18 Mangilik El avenue, Astana city, Republic of         | Kazakhstan (hereinafter   |
| referred to as the "Contractor"). Th                                     | e Contractor proposes to conclude this Public Contract (hereinafter refe                                                                      | rred to as the "Contract") in connection with the provision of information and          | advisory services on      |
| the terms specified in the Contract                                      | with anyone who responds. On the other hand, the consumer of services                                                                         | s (hereinafter referred to as the "Client"), who has accepted a public offer to         | conclude this Contract.   |
| The Contractor and the Client are t                                      | the Parties of the Contract. The publication (placement) of the text of the                                                                   | Contract on the official website of the Contractor https://expatcentre.aifc.k           | z/ is a public offer      |
| addressed to a wide range of parti                                       | es (Part 3 of AIFC Contract Regulations No.3 of 2017) in order to provide                                                                     | a corresponding service. Full and unconditional acceptance of the terms of              | which is considered the   |
| provision of the contact informatio                                      | n to Contractor and payment for services by the Client. Acceptance of th                                                                      | is Contract by the Client means that the Client fully agrees with all the provi         | isions of this Contract,  |
| and the Client is considered as a p                                      | erson who entered into a contractual relationship with the Contractor. In                                                                     | connection with aforementioned, Client must attentively read the text of this           | s Contract and in case of |
| disagreement with the terms and a                                        | anditions – refuse to conclude the Contract and using Contractor's servic                                                                     | ces.                                                                                    |                           |
|                                                                          | 1. THE SCOPE OF TH                                                                                                    | IE CONTRACT                                                                             |                           |
| 1.1. The scope of this Contract is<br>(hereinafter referred to as the "S | to deliver information and advisory services as set out in the Append<br>ervices"), which is an integral part of the Contract and accepted by | tix 1 (Price list for information and advisory services of the AIFC Expat C the Client. | entre) to this Contract   |
|                                                                          | 2. RIGHTS AND OBLIGATIO                                                                                                    | INS OF THE PARTIES                                                                      |                           |
| 2.1 The Contractor is obliged:                                           |                                                                                                    |                                                                                         |                           |
| 2.1.1. To provide Services in a pro                                      | per and timely manner, in full package according to the conditions o                                                                          | I this Contract.                                                                        | hanin consistent) or      |
| prepare materials independently                                          | on the basis of relevant documents provided by the Client (on perso                                                                           | nal manager service).                                                                   | Jusis services/, or       |
| 2.1.3. Contractor should inform C                                        | lient via official email of the Contractor in timely manner about circu                                                                       | mstances beyond the control of the Contractor that causes overall imp                   | ossibility to provide     |
| services or delay in provision of :                                      | services.                                                                                                    |                                                                                         |                           |
| 2.2 The Contractor is eligible:                                          |                                                                                                    |                                                                                         |                           |
| 2.2.1. To refuse provision of Servi                                      | ces to the Client and return the amount paid with deduction of actua                                                                          | al expenses incurred by the Contractor.                                                 |                           |
| 2.2.2. To determine independent                                          | ly the methodology and pattern of the provision of Services, taking in                                                                        | nto account the wishes of the Client, stated before the conclusion of the               | a Contract.               |
| _                                                                        |                                                                                                    |                                                                                         |                           |
| I have read and accept the Pu                                            | blic Offer                                                                                                    | <u>•</u>                                                                                | Download the Public Offer |

Congratulations! You have submitted an application for "Expat Centre" services.

|                                                                         |                                                                       | · · · · · · · · · · · · · · · · · · ·                                        |
|-------------------------------------------------------------------------|-----------------------------------------------------------------------|------------------------------------------------------------------------------|
| O Declaration                                                           |                                                                       |                                                                              |
| Services                                                                |                                                                       |                                                                              |
| Applicant's Contact Details                                             |                                                                       |                                                                              |
| Public Offer                                                            |                                                                       |                                                                              |
| Please, read through the Public Offer carefully and confirm your        | acknowledgment and acceptance                                         |                                                                              |
| Annex 1 to the decision of th                                           | e Management Board of JSC "Astana International Financial             | Centre Authority" No dated 2021                                              |
|                                                                         | CONTRACT (PUBLIC OFFER)                                               |                                                                              |
| This Public Contract is an official offer (public offer) of JSC "Astana | nternational Financial Centre Authority", a legal entity located at   | 55/18 Mangilik El avenue, Astana city, Republic of Kazakhstan (hereinafte    |
| referred to as the "Contractor"). The Contractor proposes to conclud    | le this Public Contract (hereinafter referred to as the "Contract") i | in connection with the provision of information and advisory services on     |
| the terms specified in the Contract with anyone who responds. On the    | he other hand, the consumer of services (hereinafter referred to a    | is the "Client"), who has accepted a public offer to conclude this Contract. |
| The Contractor and the Client are the Parties of the Contract. The p    | ublication (placement) of the tout of the Contract on the official w  | reheits of the Contractor https://expatcentre.aifc.kz/ is a public offer     |
| addressed to a wide range of parties (Part 3 of AIFC Contract Regul     | Notification                                                          | conditional acceptance of the terms of which is considered the               |
| provision of the contact information to Contractor and payment for s    |                                                                       | the Client fully agrees with all the provisions of this Contract,            |
| and the Client is considered as a person who entered into a contrac     |                                                                       | ent must attentively read the text of this Contract and in case o            |
| disagreement with the terms and conditions – refuse to conclude the     | Your application has been successfully submitted to the E             | xpat                                                                         |
|                                                                         | Status - NEWI                                                         | nse.                                                                         |
| 1.1. The scope of this Contract is to deliver information and advis     | Status HEN:                                                           | advisory services of the AIFC Expat Centre) to this Contract                 |
| (hereinafter referred to as the "Services"), which is an integral p     | bit of the Contract and accepted by the Client.                       |                                                                              |
| 21 The Contractor is obliged:                                           | 2. RIGHTS AND OBLIGATIONS OF THE PARTIES                              |                                                                              |
| 211 To provide Services in a proper and timely mapper in full p         | ackage according to the conditions of this Contract                   |                                                                              |
| 212 In a timely manner and within the established period to pro         | wide information and advisory support, accept relevant docu           | ments required for service provision (one-time basis services) or            |
| prepare materials independently on the basis of relevant docum          | ents provided by the Client (on personal manager service).            | · · · · · · · · · · · · · · · · · · ·                                        |
| 2.1.3. Contractor should inform Client via official email of the Co     | ntractor in timely manner about circumstances beyond the co           | ntrol of the Contractor that causes overall impossibility to provide         |
| services or delay in provision of services.                             |                                                                       |                                                                              |
| 2.2 The Contractor is eligible:                                         |                                                                       |                                                                              |
| 2.2.1. To refuse provision of Services to the Client and return the     | amount paid with deduction of actual expenses incurred by t           | he Contractor.                                                               |
| 2.2.2. To determine independently the methodology and pattern           | of the provision of Services, taking into account the wishes o        | of the Client, stated before the conclusion of the Contract.                 |
| I have read and accept the Public Offer                                 |                                                                       | 👲 Download the Public Of                                                     |
|                                                                         |                                                                       |                                                                              |
| Save                                                                    |                                                                       |                                                                              |

# PAYMENT FOR SERVICES AND BOOKING A DATE

The AIFC portal provides a convenient way to make payments for various services offered through the AIFC. After uploading documents, you can securely complete your payment using the available payment options. Additionally, the portal allows you to select and book an appointment date that suits your schedule, ensuring a seamless process for accessing the services you need.

#### Step 1

After you have submitted your application, it will be processed by "Expat Centre" staff. Once your application is approved by the Supervisor, you will need to pay for the services you specified in the application.

When the status of your application is **"Awaiting for Payment"**, you need to go to the **"My Applications" tab**, find your application, and open it.

| CAIFC Home At             | out My applications Expat Centre Property Rental | Marketplace Security Register Procurement Vacancies | Ø 🤉 🌣 👙 😩       |
|---------------------------|--------------------------------------------------|-----------------------------------------------------|-----------------|
| My Applications           |                                                  |                                                     | New application |
|                           | Applications Q Search                            |                                                     |                 |
| All                       | ID Service                                       | Created Date Status                                 |                 |
| Expat Centre applications | 101 Business visa B1, B2, B3 – Single entry      | 06.12.2024 7:12 PM Awaiting For Payment             |                 |
| Property applications     |                                                  | Items per page: 10 💌 1 - 1 of 1                     | < > Go To: 1 -  |

## Step 2

Once opened, the system will display a form for you to fill in the payment details. After filling out the form, click on the "**Next**" **button**.

| Application                                                                                                    | 2 Review                                                                                                    | Payment                                                                                                    | Overview |
|----------------------------------------------------------------------------------------------------|----------------------------------------------------------------------------------------------------|----------------------------------------------------------------------------------------------------|----------|
| Review                                                                                                    |                                                                                                    |                                                                                                    |          |
| By submitting this application you hereby a<br>Please be informed that if the service has                                  | agree to obtain state services through the AIFC Expat Centre and a<br>not been provided, you can make a refund within 45 working days | ertify that all the information provided is full, correct and true.                                         |          |
| Payment*<br>Online                                                                                                    | nar osar promoto, yoo carinisho areana minin <del>o</del> o mahang aaya                                                               | oy minang an unicada actica to ane zer o capat destrue <u>nanoratranana</u>                                 |          |
| Payment Type*                                                                                                    |                                                                                                    |                                                                                                    |          |
| Payer's information                                                                                                    |                                                                                                    |                                                                                                    |          |
| First Name+                                                                                                    |                                                                                                    | Last Name*                                                                                                  |          |
| Example                                                                                                    |                                                                                                    | Example                                                                                                    |          |
|                                                                                                    |                                                                                                    | Exempto                                                                                                    |          |
|                                                                                                    |                                                                                                    | Linution                                                                                                    |          |
| Patronymic                                                                                                    |                                                                                                    | Transien                                                                                                    |          |
| Patronymic<br>Residency*                                                                                                   |                                                                                                    | / Country of Otteenship                                                                                     |          |
| Patronymic<br>Residency*-<br>Kazakhstan                                                                                    | •                                                                                                    | Country of Ottaenships                                                                                      |          |
| Patronymic<br>Residency*<br>Kazakhstan                                                                                     | •                                                                                                    | Country of Citizanahiga                                                                                     | •        |
| Patronymic<br>Reidency' -<br>Kazokstan                                                                                     | •                                                                                                    | Country of Otizanships                                                                                      |          |
| Patronymic           Residency*                                                                                            | •                                                                                                    | Country of Ottamologi                                                                                       | •        |
| Patronymic<br>Residency*-<br>Kazakhstan<br>IN<br>IIIIIIIIIIIIIIIIIIIIIIIIIIIIIIIII                                         | •                                                                                                    | Country of Citizenships                                                                                     | ·        |
| Patronymic           Residency*           Kazakhstan           IN           1111111111           ZP code*           010000 | · )                                                                                                    | Country of Olizentality -<br>Kazokhstan<br>Pasaport number(D Number -<br>1111111<br>Country -<br>Kazokhstan | · ·      |
| Patronymic           Reidency*           Kazakhstan           III           III           Die Code*           00000        | •                                                                                                    | Country of Citizenships -<br>Kazakhatan<br>Pengpet numberito Number -<br>1111111<br>Country -<br>Kazakhatan | •        |

At the next step, the system will display a generated Payment Invoice. Please review it and check the Terms & Conditions box to confirm that you agree with the terms and click on the **"Pay" button**.

| Invoice                                                                                                    |                                                                                                    |                                                      |                                                      |
|----------------------------------------------------------------------------------------------------|----------------------------------------------------------------------------------------------------|------------------------------------------------------|------------------------------------------------------|
| Please make sure that you are tamiliar with all the n<br>All bank charges must be paid by the Payer. Invoice<br>Fees charged by the Astana International Financial | ecessary information you need to know before making pa<br>is valid for 30 days from the issue date.<br>Centre Authority are defined by the AIFC Fees Rules. | yment.                                               | Download                                             |
| Application ID                                                                                                    | 101                                                                                                    | Document Number                                      | P-0/2024/188                                         |
| Document Date                                                                                                    | 13.06.2024                                                                                                    | Due Date                                             | 13.07.2024                                           |
| Currency Code                                                                                                    | KZT                                                                                                    | Total Amount (including VAT)                         | 10,000                                               |
| Account Name                                                                                                    | Astana International Financial Centre Authority                                                                                                    | Reference number                                     | 400481                                               |
| Beneficiary Address                                                                                                    |                                                                                                    |                                                      |                                                      |
| Beneficiary Legal Address                                                                                                    | Z05T3D6, 55/18 Mangilik el Avenue, Block C3.3                                                                                                    | Beneficiary Actual Address                           | Z05T3D6, 55/18 Mangilik el Avenue, Block C3.3        |
| Beneficiary Code                                                                                                    | 16                                                                                                    | City                                                 | Astana                                               |
| Country Code                                                                                                    | KZ                                                                                                    | Contact Phone                                        | +7(7172)647340/7261                                  |
| Pank Cradentials                                                                                                    |                                                                                                    |                                                      |                                                      |
| Beneficiary's Identifications Number                                                                                                    | 151240022476                                                                                                    | Beneficiary's Bank                                   | ALTYN BANK JSC                                       |
| Beneficiary Bank's identification code                                                                                                    | ATYNKZKA                                                                                                    | Bank account number / IBAN                           | KZ149491100000810569 (KZT)                           |
|                                                                                                    |                                                                                                    |                                                      |                                                      |
| PPC                                                                                                    | 859                                                                                                    |                                                      |                                                      |
|                                                                                                    |                                                                                                    |                                                      |                                                      |
| Payer information                                                                                                    |                                                                                                    |                                                      |                                                      |
| Payer Name                                                                                                    | Example Example                                                                                                    | Payer IIN                                            | 1111111111                                           |
| Payer Identity number/Passport number                                                                                                    | 1111111                                                                                                    |                                                      |                                                      |
| Invoice Lines                                                                                                    |                                                                                                    |                                                      |                                                      |
| Line number                                                                                                    | 1                                                                                                    | Amount                                               | 10,000.00                                            |
| Product code                                                                                                    | PMTA01                                                                                                    | Description                                          | AEC Personal Manager/Team Assistant for<br>PM/TA-101 |
| Unit Price                                                                                                    |                                                                                                    | Quantity                                             | 1                                                    |
| Terms&Conditions                                                                                                    |                                                                                                    |                                                      |                                                      |
|                                                                                                    | to obtain state convises through the AIEC Front Control                                                                                                    | and partify that all the information provided in fut | Learnest and true. Diagon he informed that 15 the    |

You can also download this generated Payment Invoice.

The system will redirect you to Halyk Bank's payment gateway. Enter your banking details and click on "**Pay \_\_\_\_ KZT'" button**.

| Order #                         | dpay<br>400482      |
|---------------------------------|---------------------|
| <b>1000</b><br>⊙ Orde<br>∉ Card | DO KZT<br>r details |
| VISA                            |                     |
| Card No<br>4405 6397 040        | 1 5096              |
| Expires end                     | CvV                 |
| Cardholder Name                 | E                   |
| Youremail<br>example@example.co | om                  |
| Your phone                      |                     |
| Pay <b>100</b>                  | 00 KZT              |
| Ba                              | ck                  |
|                                 |                     |

## Step 5

After completing a successful transaction, click on the **"Close" button**, and the system will automatically redirect you back to the AIFC Portal to the page where you can view your application.

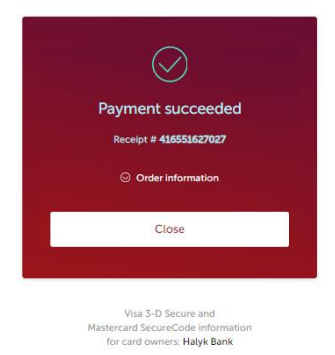

Please note that after the system redirects you to the application viewing page, **the status of your application will still be "Awaiting for Payment"**, but **the payment status will be "Pending"**. This means that your transaction needs to be confirmed by the Expat Centre manager.

| Application                                 | Review                                             | Payment              | 4 Overvie          |
|---------------------------------------------|----------------------------------------------------|----------------------|--------------------|
| Overview                                    |                                                    |                      |                    |
|                                             | Application                                        | Application.pdf      |                    |
|                                             | Application ID                                     | 101                  |                    |
|                                             | Status                                             | Awaiting For Payment |                    |
| F                                           | <sup>o</sup> ayment status                         | Pending              |                    |
| Customer Satisfaction Survey (Please, compl | ete the following questions to rate our services.) |                      |                    |
|                                             |                                                    | B                    | ack Book a date OK |
|                                             |                                                    |                      |                    |

### Step 7

Once your transaction is confirmed, the payment status will change to "Paid", and the status of your application will change to "Awaiting to Receive Documents".

At this stage, you also need to book a date and time to visit the "Expat Centre" office to hand over your documents to the manager. To do this, click on the "**Book a date**" **button**, which will open the booking page in a new tab.

| Application                                                                                   | Payment Overview              |
|-----------------------------------------------------------------------------------------------|-------------------------------|
| Overview                                                                                      |                               |
| Application                                                                                   | Application.pdf               |
| Application ID                                                                                | 101                           |
| Status                                                                                        | Awaiting To Receive Documents |
| Payment status                                                                                | Paid                          |
| Customer Satisfaction Survey (Please, complete the following questions to rate our services.) | Back Book a date OK           |

After booking the date and time for your office visit, you can close the application viewing page by clicking the **"OK" button**.

Later, after handing over the documents to the "Expat Centre" manager, you can track the status of your application on the AIFC Portal under the "**My Applications**" tab.

| CAIFC Home About          | My applications Expat Centre Property Rental        | Marketplace Security Register | Procurement Vacancies                | Ø 🤉 🌣 👙 🙎       |  |
|---------------------------|-----------------------------------------------------|-------------------------------|--------------------------------------|-----------------|--|
| My Applications           |                                                     |                               |                                      | New application |  |
|                           | Applications Q Search                               |                               |                                      |                 |  |
| All                       | ID Service                                          | Created Date                  | Status                               |                 |  |
| Expat Centre applications | 101 Business visa B1, B2, B3 – Single entry         | 06.12.2024 7:12 PM            | Awaiting To Receive Documents        | ··· v           |  |
| Marketplace applications  | New 06.13.2024 11:04 AM                             |                               | Example Example<br>USER              |                 |  |
|                           | 06:13.2024 2:44 PM                                  |                               | ManagerF ManagerL<br>Manager         |                 |  |
|                           | Pending Approval<br>06.13.2024 2:45 PM              |                               | ManagerF ManagerL<br>Manager         |                 |  |
|                           | O6.13.2024 2:47 PM                                  |                               | SupervisorF Supervisor<br>Supervisor | ı               |  |
|                           | Awaiting For Payment<br>06.13.2024 2:47 PM          |                               | SupervisorF Supervisor<br>Supervisor | L               |  |
|                           | Payment Accepted<br>06.13.2024 5:14 PM              |                               | Example Example<br>Applicant         |                 |  |
|                           | Awaiting To Receive Documents<br>06.13.2024 5:14 PM |                               | Example Example<br>Applicant         |                 |  |
|                           |                                                     | Ite                           | ms per page: 10 💌 1 - 1 of 1         | < > Go To: 1 +  |  |